## Mac OS Kurumsal Skype Kurulumu

Kurumsal Skype kurulum dosyamızı buradaki linkten indirebilirsiniz. <u>https://goo.gl/K5WaUT</u> indirme işlemini yaptıktan sonra kurulum kısmına geçebiliriz.

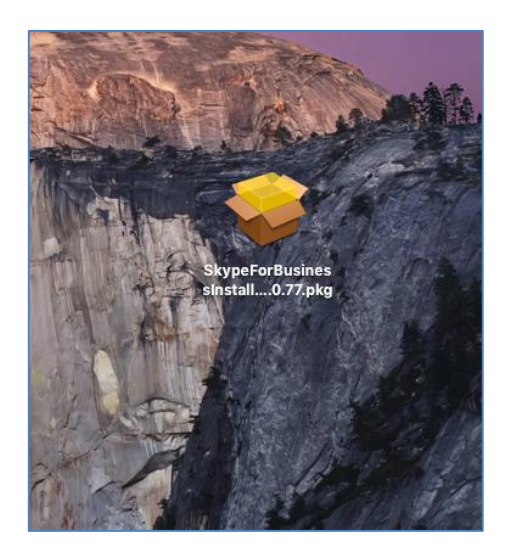

Kurulumu çalıştırdıktan sonra devam diyoruz.

|                    | 💝 Install Skype for Business 🔒                                 |
|--------------------|----------------------------------------------------------------|
|                    | Welcome to the Skype for Business Installer                    |
| Introduction       | You will be guided through the steps necessary to install this |
| License            | Soltware.                                                      |
| Destination Select |                                                                |
| Installation Type  |                                                                |
| Installation       |                                                                |
| Summary            |                                                                |
|                    |                                                                |
|                    |                                                                |
|                    |                                                                |
|                    |                                                                |
|                    |                                                                |
|                    |                                                                |
|                    | Go Back Continue                                               |
|                    |                                                                |

Bu adımda da devam diyoruz.

| • • •              | 🥪 Install Skype for Business                                                                                                    |
|--------------------|----------------------------------------------------------------------------------------------------|
|                    | Software License Agreement                                                                                                    |
|                    | English                                                                                                    |
| License            | MICROSOFT SOFTWARE LICENSE TERMS                                                                                                    |
| Destination Select | Skype for Business                                                                                                    |
| Installation Type  | These license terms are an agreement between Microsoft Corporation (or based on<br>where you live, one of its affiliates) and you. Please read them. They apply to the                                                                                                    |
| Installation       | software named above, which includes the media on which you received it, if any.<br>The terms also apply to any Microsoft                                                                                                    |
| Summary            | updates,                                                                                                    |
|                    | supplements,                                                                                                    |
|                    | Internet-based services, and                                                                                                    |
|                    | support services                                                                                                    |
|                    | for this software, unless other terms accompany those items. If so, those terms apply.                                                                                                    |
| $\mathbf{()}$      | By using the software, you accept these terms. If you do not accept them,<br>do not use the software. Instead, return it to the retailer for a refund or<br>credit. If you cannot obtain a refund there, contact Microsoft or the Microsoft<br>refusion to the microsoft of the Microsoft or the Microsoft<br>refusion to the microsoft<br>refusion to the microsof |
|                    | Print Save Go Back Continue                                                                                                    |

Burada kurulum başlanacağına dair bir ibre göreceksiniz, onay verdikten sonra kurulum başlayacak.

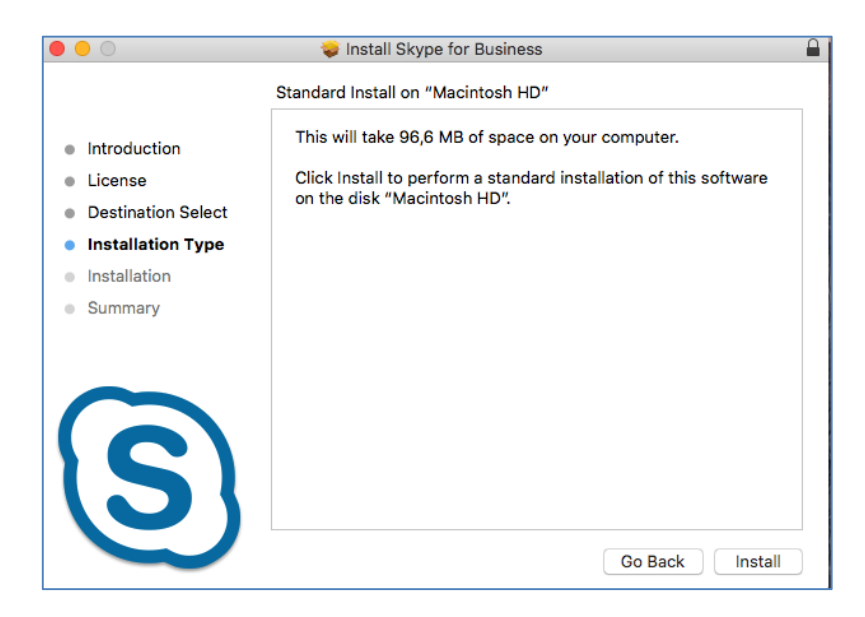

## Kurulum tamamlandı.

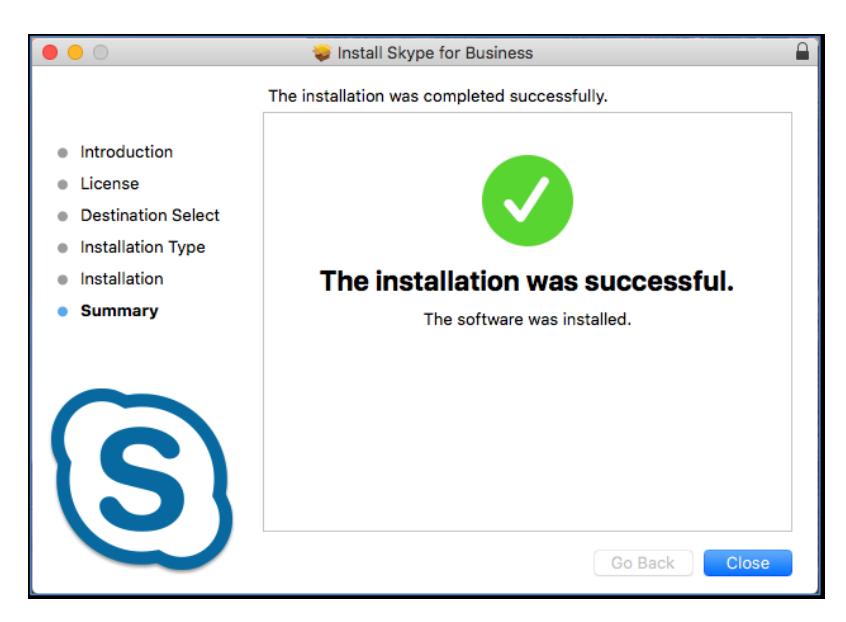

Uygulamalar arasından "Skype For Business" şeklinde yazmaktadır. Programı çalıştırıyoruz.

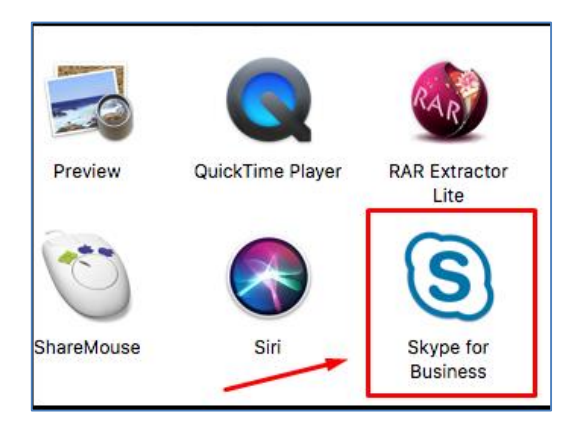

Karşımıza kurumsal mail adresimizi isteyen bir ekran gelecek buraya gerekli bilgileri giriyoruz ve ileri diyoruz.

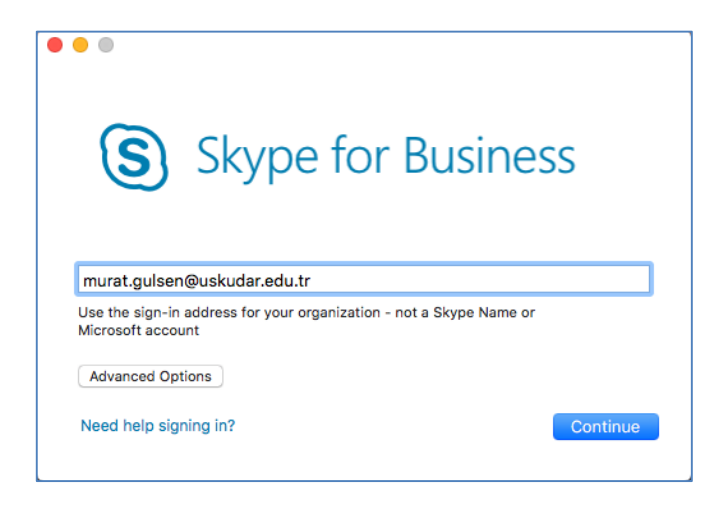

Daha sonra şifre kısmı soran bir ekran gelecek, şifremizi girip devam ediyoruz.

| S                                 | Skype for Business                                         |
|-----------------------------------|------------------------------------------------------------|
| murat.gulser                      | n@uskudar.edu.tr                                           |
| Use the sign-in<br>Microsoft acco | address for your organization - not a Skype Name or<br>unt |
| •••••                             |                                                            |
| 🕑 Keep me sig                     | ned in                                                     |
| Advanced Op                       | tions                                                      |
| Need help sig                     | ning in? Sign In                                           |

Giriş işlemimiz tamamlandı artık kullanmaya başlayabiliriz.

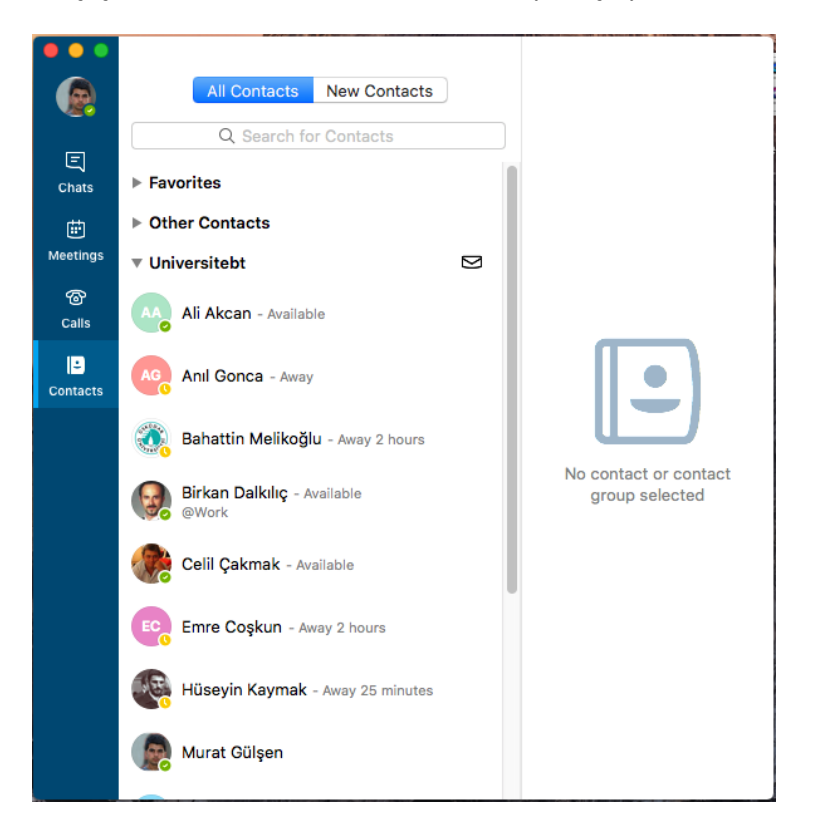

Sorularınız için unibt@uskudar.edu.tr adresine mail gönderebilirsiniz. unibt@uskudar.edu.tr | bt.uskudar.edu.tr